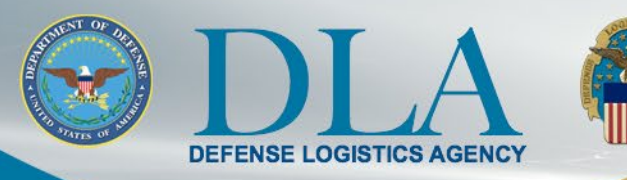

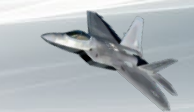

#### The Nation's Combat Support Logistics Agency

## PIEE State/Local User Registration to access FedMall March 25, 2022

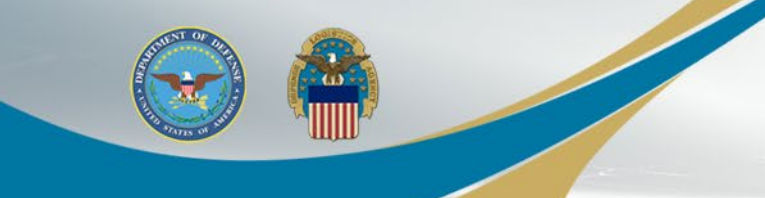

### FedMall Single Sign-On

- The process to access FedMall is changing Nov 6, 2021
- FedMall is transitioning to the Procurement Integrated Enterprise Environment (PIEE) Single Sign-On (SSO) capability at <u>https://piee.eb.mil/</u>
- Existing FedMall accounts are being migrated to PIEE
  - User accounts will be in an "Enabled" status with an "Active" FedMall Role and will not require Supervisor Approval and Government Administrator (GAM).
  - All of the users' information, order history, and roles will be maintained in FedMall.
  - Existing PIEE users will have the FedMall Role added to their existing PIEE accounts.
  - New users will follow the PIEE registration and approval processes to gain access to FedMall.

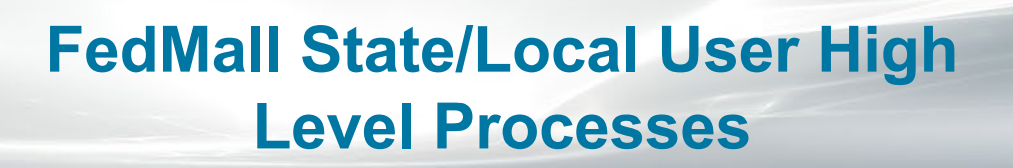

- FedMall State/Local Users will use the following the agreed upon processes to request access to FedMall through PIEE Single Sign On (SSO)
  - Tracy identifies all eligible State and Local Program users
    - She pre-fills the State and Local User Registration Form (including the DODAAC)
    - She sends all required Program documents to user for completion and signature
    - Upon receipt of State and Local required forms, she advises user how-to register in PIEE
  - User registers in PIEE and as a State/Local Employee and requests the FedMall – State/Local Employee role
  - When registration is complete and account request is submitted, an email will be sent to the Supervisor for approval
  - Supervisor receives a tokenized email to Approve or Deny the request
  - When approved, the Government Account Manager (GAM) receives notification that user account is approved and role is awaiting activation

## **State and Local User Types**

- The State POC (SPOC) is a police officer authorized to make purchases on behalf of State
  - The SPOC is appointed by the State Governor
  - A copy of the appointment letter is maintained by Tracy Shepherd
  - They're assigned a DODAAC beginning with "3A"
- The Wildland Fire Protection Program (WFPP) user is a firefighter authorized to make purchases on behalf of their State
  - The Program is owned by DLA
  - Tracy assigns DODAAC beginning with "3B"
- Contingency Store or Corridor users
  - All new non-police officer or non-firefighter users
  - Tracy assigns a DODAAC beginning with "3P"

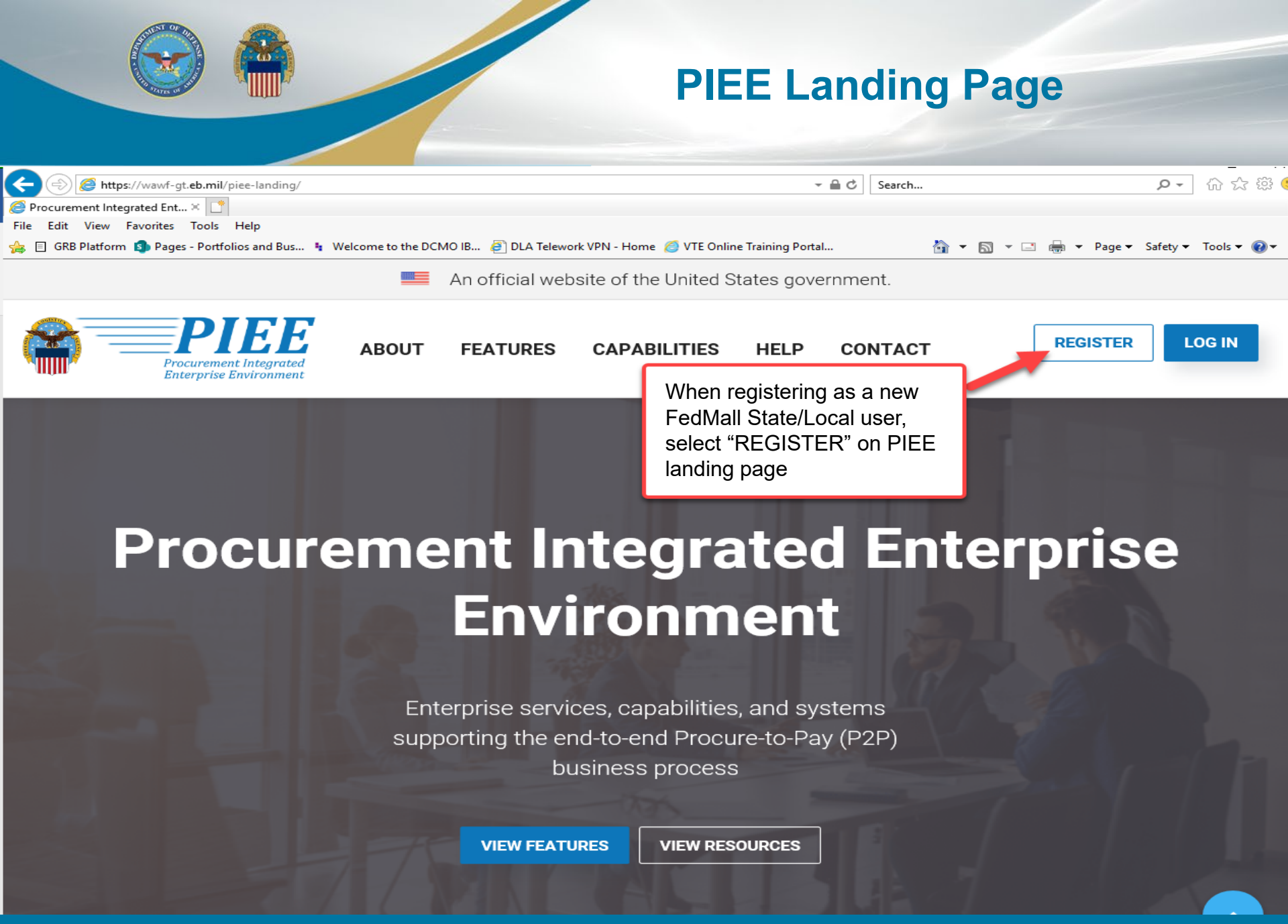

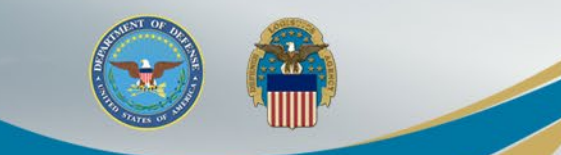

### **Privacy Act Statement**

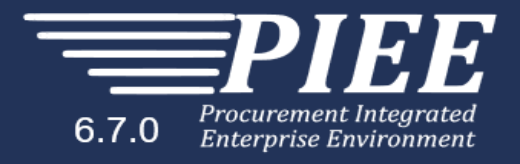

| Privacy Act Stateme   | nt                                                                                                    |
|-----------------------|----------------------------------------------------------------------------------------------------|
| AUTHORITY:            | Executive Order 10450, 9397; and Public Law 99-474, the Computer Fraud and Abuse Act.                                                                                                    |
| PRINCIPAL<br>PURPOSE: | To record names, signatures, and other identifiers for the purpose of validating the trustworthiness of individuals requesting access to Department of Defense (DoD) systems and information. NOTE: Records may be maintained in both electronic and/or paper form. |
| ROUTINE USES:         | None                                                                                                    |
| DISCLOSURE:           | Disclosure of this information is voluntary; however, failure to provide the requested information may impede, delay or prevent further processing of this request.                                                                                                 |
| I have read and unde  | erstand the terms and conditions for use of this website.                                                                                                    |
| ✓ Agree               | Select "Agree" on the Privacy Act Statement                                                                                                    |

! Symbol indicates situational entry, at least one is required.

\* Asterisk indicates required entry.

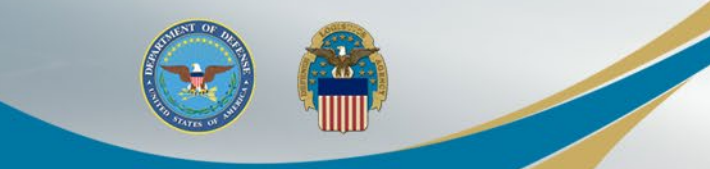

### **Select User Type**

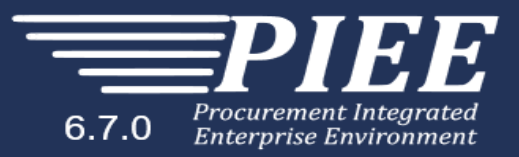

#### What type of user are you?

L Government - DoD

L Government - Non-DoD

L Government Support Contractor - Supporting DoD Organization

L Government Support Contractor - Supporting Non-DoD Organization

L Vendor

Local Employee

Select "State/Local Employee"

Note: A security clearance is NOT required to access any of the applications in the Procurement Integrated Enterprise Environment.

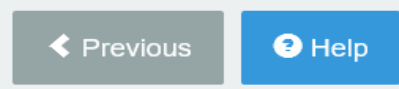

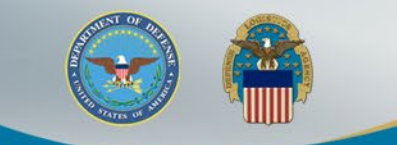

### **Authentication Method**

6.6.0 Procurement Integrated Enterprise Environment

User / ID Password – not permitted for FedMall access

| Registration Steps      | Authentication                                                                                                    |
|-------------------------|----------------------------------------------------------------------------------------------------|
| 1. Registration Home    | How will you be accessing the Procurement Integrated Enterprise Environment applications? *                                                                                      |
| 2. Authentication රා    | Please Select                                                                                                    |
| 3. Profile              | Software Certificate<br>User ID \ Password                                                                                                    |
| 4. Supervisor / Company |                                                                                                    |
| 5. Roles                | Please follow the Machine Setup Instructions prior to registering a Software Certificate or Common Access Card as additional steps must be taken for these authentication types. |
| 6. Justification        | Please click on the Certificate Login button to select the appropriate certificate.                                                                                              |
| 7. Summary              | LOG IN WITH CAC / PIV Select CAC / PIV<br>Authentication type and                                                                                                    |
| 8. Agreement            | CAC Help? select "Log in with CAC /<br>PIV". A popup will appear to                                                                                                    |
|                         | "Select a certificate for<br>authentication" Select the                                                                                                    |
|                         |                                                                                                    |

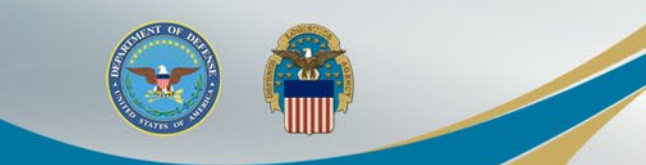

### **User ID**

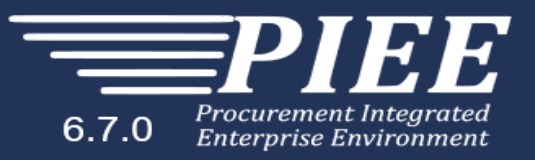

#### Registration Steps

| 1. | Registration |
|----|--------------|
| Н  | ome          |

2. Authentication

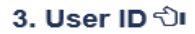

4. Profile

5. Supervisor / Agency

6. Roles

- 7. Justification
- 8. Summary

9. Agreement

How will you be accessing the Procurement Integrated Enterprise Environment applications?

Common Access Card / Personal Identity Verification

Authentication - Certificate User ID

User ID \*

The user ID has been auto generated based upon the certificate selected. Optionally, you may change the user ID generated to a user ID that conforms to the rules displayed.

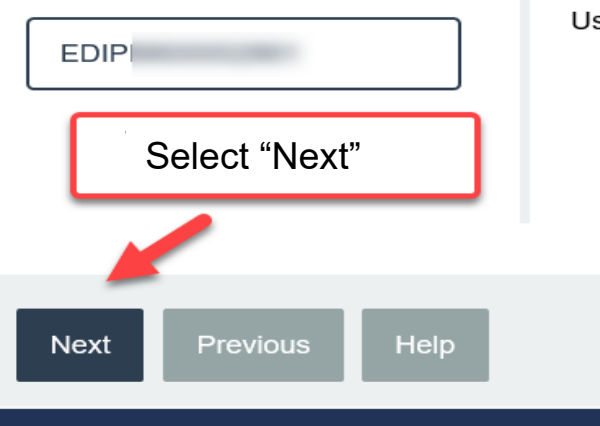

User ID Rules

- · Minimum 8 Characters.
- May Contain ONLY the following special characters ~ ! # \$ . \_ { }
- · May NOT contain spaces.
- Must not already be registered in the Procurement Integrated Enterprise Environment.

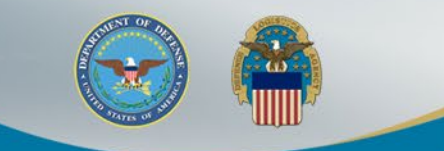

### **User Profile Information**

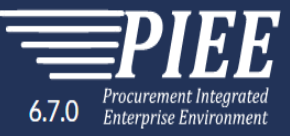

### Populate "User Profile" mandatory fields.

| Registration Steps                              | User Profile                          |                                         |                                                                                                    |                                                                                                    |
|-------------------------------------------------|---------------------------------------|-----------------------------------------|----------------------------------------------------------------------------------------------------|----------------------------------------------------------------------------------------------------|
| 1. Registration Home                            | First Name *                          | Middle Name                             | Last Name *                                                                                                    | Suffix                                                                                                |
| 2. Authentication                               |                                       |                                         |                                                                                                    |                                                                                                    |
| 3. User ID                                      | Home Organization DoDAAC/FEDAAC * 🔮 🗎 | Organization *                          | Job Series * Job Title *                                                                                                    | Grade/Rank *                                                                                          |
| 4. Profile රා                                   |                                       |                                         | Please Select 🗸                                                                                                    |                                                                                                    |
| 5. Supervisor / Agency                          | Email*                                | Confirm Email *                         | Cyber Awareness Training Date *                                                                                                    | /<br>]                                                                                                |
| 6. Roles                                        |                                       |                                         |                                                                                                    |                                                                                                    |
| 7. Justification                                | Commercial Telephone !                | Extension Intl Country Code and Phone ! | Mobile Telephone                                                                                                    | DSN Telephone                                                                                         |
| 8. Summary<br>9. Agreement<br>Select "Next" whe | n complete                            | Designation *                           | Populate all mandatory<br>- Populate 'Organiza<br>- Select 'OTHR' for<br>- 'Job Title' is auto-p                                                                                                    | y fields:<br>ation'<br>'Job Series' from drop-down<br>populated                                       |
|                                                 | > Next                                | ration 🛛 Help                           | <ul> <li>Populate 'Grade/R</li> <li>Populate 'Cyber Average with the date of your training date or Documentation</li> <li>Select 'Civilian' from the date of the select 'Civilian' from the select 'Civilian' from the select 'Ci</li></ul> | Rank<br>wareness Training Date'<br>our organization's required<br>oD training options<br>om drop-down |

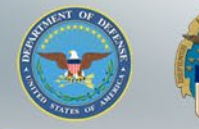

613

## **Supervisor & Agency Information**

| Procurement Int<br>6.7.0 Procurement Int<br>6.7.10 Enterprise Envir                                               | Additional Profile Information                                       | User will enter Supervisor information.<br>Ensure your Supervisor Email is accurate, they<br>will be receiving system generated emails for<br>various approvals when you update your profile |
|----------------------------------------------------------------------------------------------------|----------------------------------------------------------------------|----------------------------------------------------------------------------------------------------|
| 1. Registration Home                                                                                              | Supervisor Information                                               | information.                                                                                                    |
| 2. Authentication                                                                                                 | First Name * Last Name * Job Title *                                 | Enter Alternate Supervisor information if needed.                                                                                                    |
| 3. User ID                                                                                                    |                                                                      | Enter Agency Information and then select "Next"                                                                                                    |
| 4. Profile                                                                                                    | Email * Confirm Email                                                |                                                                                                    |
| <ul> <li>b. Supervisor /<br/>Agency ♥</li> <li>6. Roles</li> <li>7. Justification</li> <li>9. Supercet</li> </ul> | DSN Telephone Phone ! Extension                                      | Intl Country Code and Phone !                                                                                                    |
| 9. Agreement                                                                                                    | Alternate Supervisor Information (Optional)                          |                                                                                                    |
|                                                                                                    | First Name !                                                         |                                                                                                    |
|                                                                                                    |                                                                      |                                                                                                    |
|                                                                                                    | Email ! Confirm Email !                                              |                                                                                                    |
|                                                                                                    | DSN Telephone Phone ! Extension Reason !                             | Inti Country Code and Phone !                                                                                                    |
|                                                                                                    | Agency Information                                                   |                                                                                                    |
|                                                                                                    | Agency Name * Address *                                              | ^                                                                                                    |
|                                                                                                    | City* Zip* Country*                                                  | <ul> <li>✓</li> </ul>                                                                                                    |
|                                                                                                    | Organization Office Symbol                                           |                                                                                                    |
|                                                                                                    | ▶ Next         ≮ Previous         ➡ Save Registration         ● Help |                                                                                                    |
|                                                                                                    |                                                                      | Symbol indicates situational entry, at least one is required.<br>* Asterisk indicates required entry.                                                                                        |

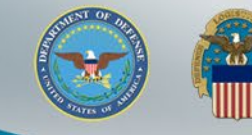

### **Application & Role Selection**

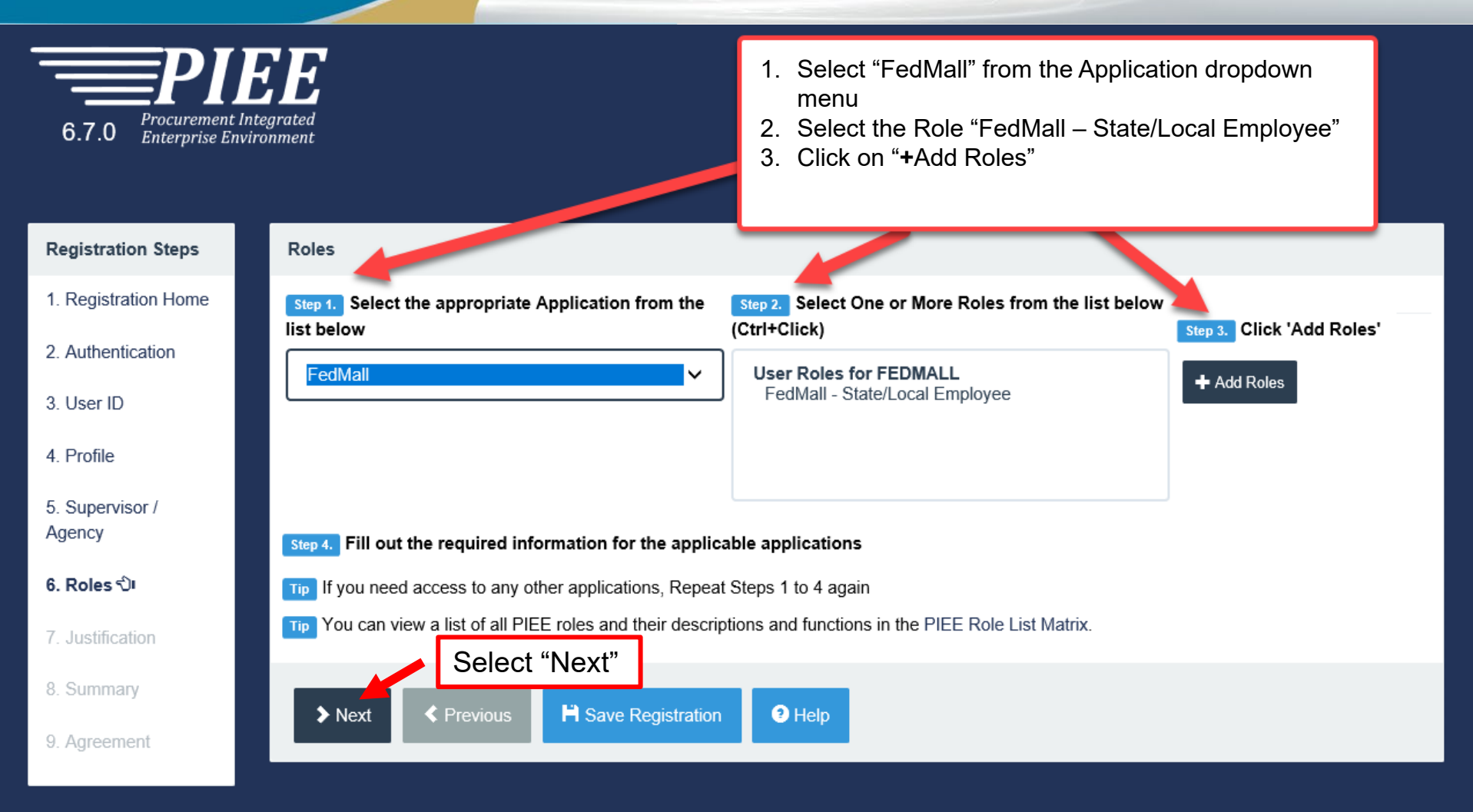

! Symbol indicates situational entry, at least one is required.

\* Asterisk indicates required entry.

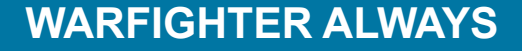

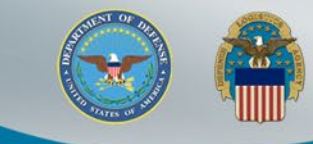

### **Roles Summary**

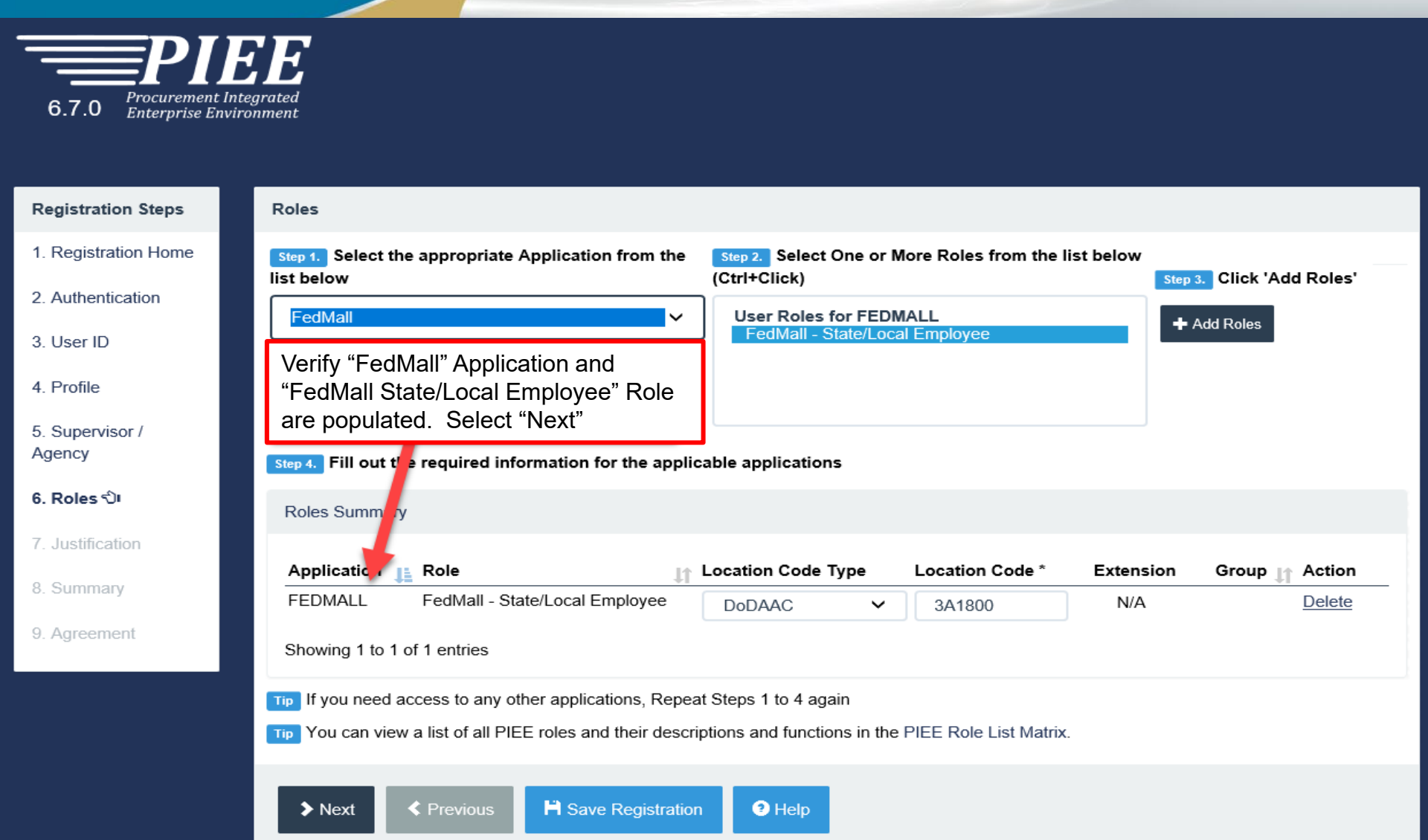

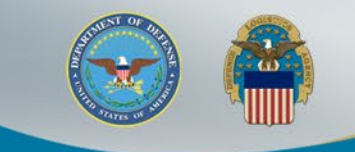

### Justification & Attachments Upload

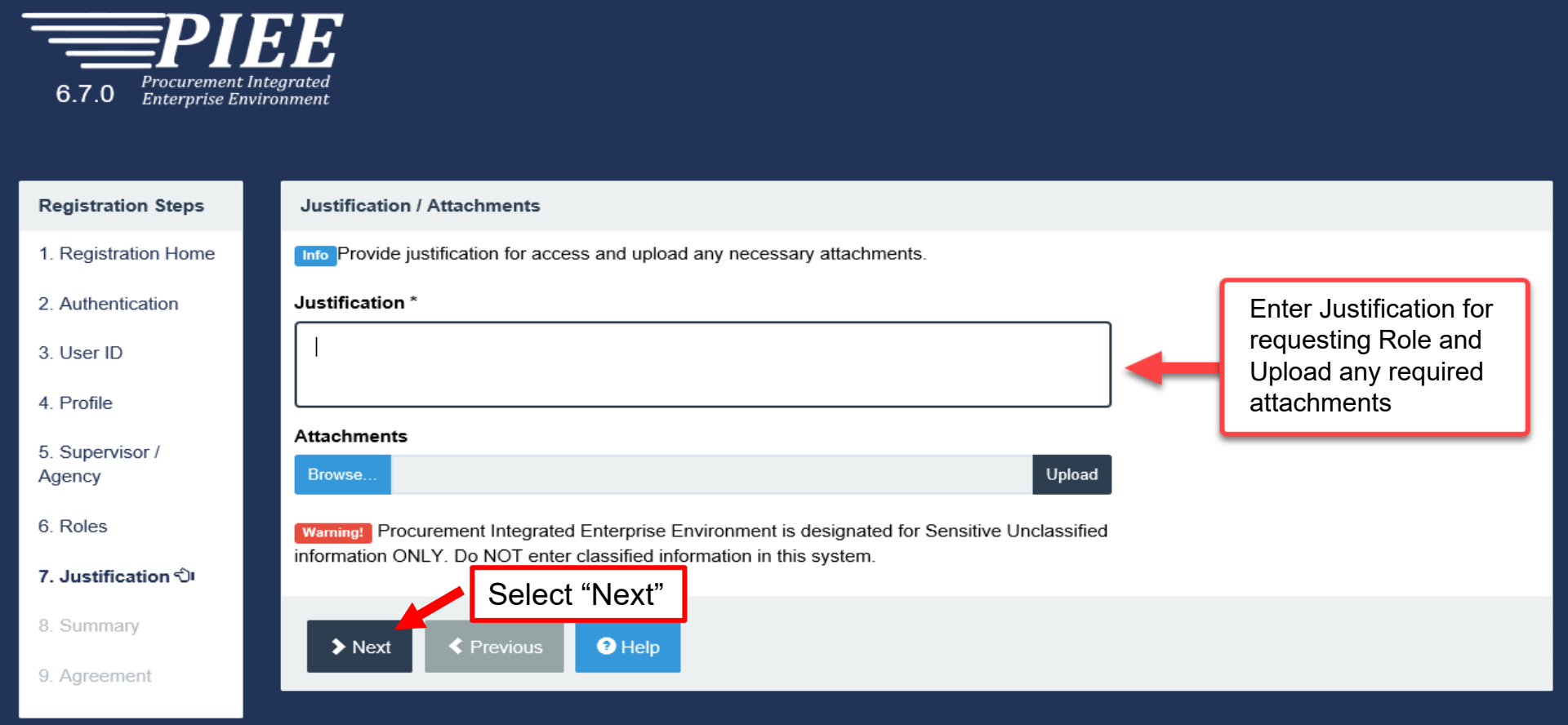

! Symbol indicates situational entry, at least one is required.

\* Asterisk indicates required entry.

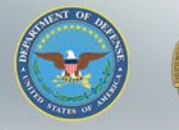

613

## **Registration Summary**

|                                   | <b>F</b><br>grated                      |                                   |                              |                                     |                                   |                              |                        |                            |
|-----------------------------------|-----------------------------------------|-----------------------------------|------------------------------|-------------------------------------|-----------------------------------|------------------------------|------------------------|----------------------------|
|                                   |                                         |                                   |                              | Regis                               | stration S                        | Summar                       | y disp                 | olays.                     |
| Registration Steps                | Registration Sum                        | nary - Please Ve                  | erify All the inform         | nation                              |                                   |                              |                        |                            |
| 1. Registration Home              | User Information                        |                                   | User Profile                 |                                     |                                   |                              |                        | 🕑 Edit                     |
| 2. Authentication                 | User ID EDI                             |                                   | First Name *                 | M                                   | iddle Name<br>ILA                 | Last Name *<br>R             |                        | Suffix                     |
| 3. User ID<br>4. Profile          | Type<br>Login Common                    | Access                            | Home Organiza<br>DoDAAC/FEDA | AC *                                | rganization *<br>State/Local      | Job Series *<br>2210 ✓       | Job Title<br>Informati | *<br>ion Te                |
| 5. Supervisor /<br>Agency         | Method Card / Pe<br>Identity V          | ersonal<br>/erification           | Emolit                       | G                                   | rade/Rank *<br>SS01               |                              |                        |                            |
| 6. Roles                          |                                         |                                   | carlos                       | 2                                   | aining Date *<br>020/08/04        |                              |                        |                            |
| 7. Justification<br>8. Summary රා |                                         |                                   | Commercial Te<br>571         | lephone ! Ex                        | tension Intl Country C<br>Phone ! | ode and Mo<br>Tel            | bile<br>ephone         | DSN<br>Telephone           |
| 9. Agreement                      |                                         |                                   | Citizenship *                | v c                                 | esignation *<br>CIVILIAN V        |                              |                        |                            |
|                                   | Supervisor Information                  | n                                 |                              | 🕑 Edit                              | Agency Informatio                 | n                            |                        | & Edit                     |
|                                   | First Name *<br>Richard                 | Last Name *                       | Job Title *<br>Supervisor    |                                     | Agency Name<br>*                  | Address *<br>8725 John J Kin | gman Rd                |                            |
|                                   | Email *<br>Richard.Camp                 | Phone !                           | Extension                    | Intl Country                        | City *<br>Ft Belvoir              | <b>State *</b><br>Virginia ✓ | Zip *<br>22060         | Country *<br>United Stat ❤ |
|                                   | Telephone                               | (571)                             |                              | Code and<br>Phone !                 | Organization                      | Office Symbol                |                        |                            |
|                                   | Alternate Supervisor I                  | nformation                        |                              | 🕑 Edit                              |                                   |                              |                        |                            |
|                                   | First Name !<br>DISA<br>Email !         | Last Name !<br>Huachuca           | Job Title !<br>Alt Superviso | r                                   |                                   |                              |                        |                            |
|                                   | disa.huachuca.jt.mb<br>DSN<br>Telephone | x piee-te<br>Phone !<br>555555555 | Extension                    | Intl Country<br>Code and<br>Phone ! | Verify                            | the Use                      | er                     |                            |
|                                   | Reason !                                |                                   |                              |                                     | Inform                            | nation is                    | corre                  | ect.                       |
|                                   | Enter ECP1245 Tes                       | ting                              |                              |                                     | Selec                             |                              |                        |                            |
|                                   | User Roles                              |                                   |                              |                                     |                                   |                              |                        | 🕑 Edit                     |
|                                   | Role<br>FedMall - State/Local           | Employee                          | -                            | ocation Code Typ                    | e Loca<br>3418                    | tion Code<br>00              | Extension              | Group<br>FedMall           |
|                                   | - State/Local                           | - Chiployee                       |                              |                                     | 5410                              |                              |                        | i edividii                 |
|                                   | > Next <                                | Previous                          |                              |                                     |                                   |                              |                        |                            |
|                                   |                                         |                                   |                              |                                     | 19                                | wmbol indicates situ         | ational entry a        | t least one is required    |

\* Asterisk indicates required entry.

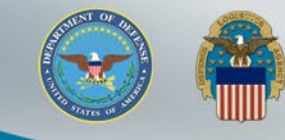

### Statement of Accountability Agreement

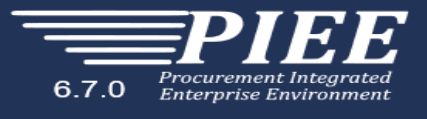

Review the Agreement then select "Signature". You will then be prompted to "Sign Agreement" and select "Submit Registration"

| Registration Steps                 | Agreement                                                                                                    |
|------------------------------------|----------------------------------------------------------------------------------------------------|
| 1. Registration Home               | Statement of Accountability Agreement                                                                                                    |
| 2. Authentication                  | understand my obligation to protect my password/certificate. Lassume the responsibility for the data and system Lam granted access to L                                                                                                    |
| 3. User ID                         | will not exceed my authorized access.<br>Standard Mandatory Notice & Consent Provision For All DoD Information System User Agreements 9 May 2008.                                                                                                    |
| 4. Profile                         | Security and Privacy Rules of Behavior (ROB) / Acceptable Use Policy (AUP) 14 Jan 2010.                                                                                                    |
| 5. Supervisor /<br>5. Supervisor / | The U.S. Government routinely intercepts and monitors communications on this information system for purposes including, but not limited to, penetration testing, communications security (COMSEC) monitoring, network operations and defense, personnel misconduct    |
| 5. Supervisor /                    | (PM), law enforcement (LE), and counter-intelligence (CI) investigations.<br>At any time, the U.S. Government may inspect and seize data stored on this information system.                                                                                           |
| Agency                             | Communications using, or data stored on, this information system are not private, are subject to routine monitoring, interception, and search, and may be disclosed or used for any U.S. Government-authorized purpose.                                               |
| 7 lustEsstian                      | This information system includes security measures (e.g., authentication and access controls) to protect U.S. Government interestsnot for your personal benefit or privacy.                                                                                           |
| 7. Justification                   | Notwithstanding the above, using an information system does not constitute consent to personnel misconduct, law enforcement or counterintelligence investigative searching or monitoring of the content of privileged communications or data (including work product) |
| 8. Summary                         | that are related to personal representation or services by attorneys, psychotherapists, or clergy, and their assistants. Under these                                                                                                    |
| 9. Agreement 신·                    | ☑By signing below, I accept the System User Agreement and Rules of Behavior / Acceptable Use Policy.                                                                                                    |
|                                    | Signature Date Government Organization *                                                                                                    |
|                                    | 2020/09/18 3A1800                                                                                                    |
|                                    |                                                                                                    |
|                                    | ✓ Signature                                                                                                    |
|                                    |                                                                                                    |
|                                    | Previous     Help                                                                                                    |

! Symbol indicates situational entry, at least one is required.

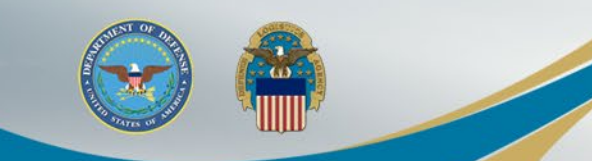

### **Successful Registration**

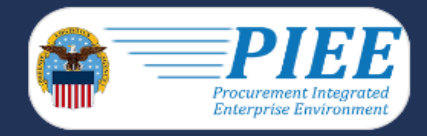

After the Agreement is signed, user will receive Success message. Supervisor will be notified via email to approve the Role request.

Successful Registration

You have successfully registered for the following applications. You will receive an e-mail containing your User ID.

FedMall

The approval request will go to your Supervisor(s)/Sponsor.

Once you have been approved by your Supervisor(s)/Sponsor, the approval request will go to an administrator.

Once you have been activated by an administrator, you will receive another email notifying you of the role(s) for which you have been activated.

You may log into Procurement Integrated Enterprise Environment to check the status of your request or make changes to your profile and role information.

If you have any questions, please contact the Customer Support.

fr Home

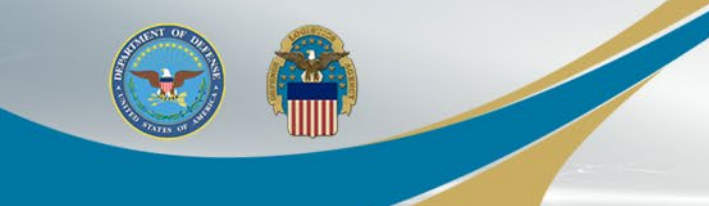

### FedMall Role Approval and Activation

- Your account will be in Pending Status until approval and activation
- Your Supervisor will receive a tokenized email for the FedMall State/Local Employee Role request
  - Supervisor does not require PIEE account to approve/reject request
- Once approved, your Government Account Manager (GAM) will receive the request to activate your Role
- Once your approved roles have been activated by the GAM, you will receive another email notifying you of all the activated role

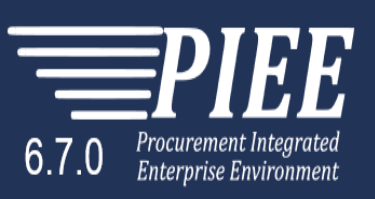

LUser : Carlos Ruiz L Status: Pending

Last Successful Logon Date: 2020/09/24

#### Pending Status

Your user account is currently in a Pending status. You may update your profile and role information, but you won't be allowed to access any of the Procurement Integrated Enterprise Environment applications.

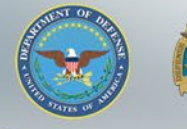

### **Access FedMall Commerce**

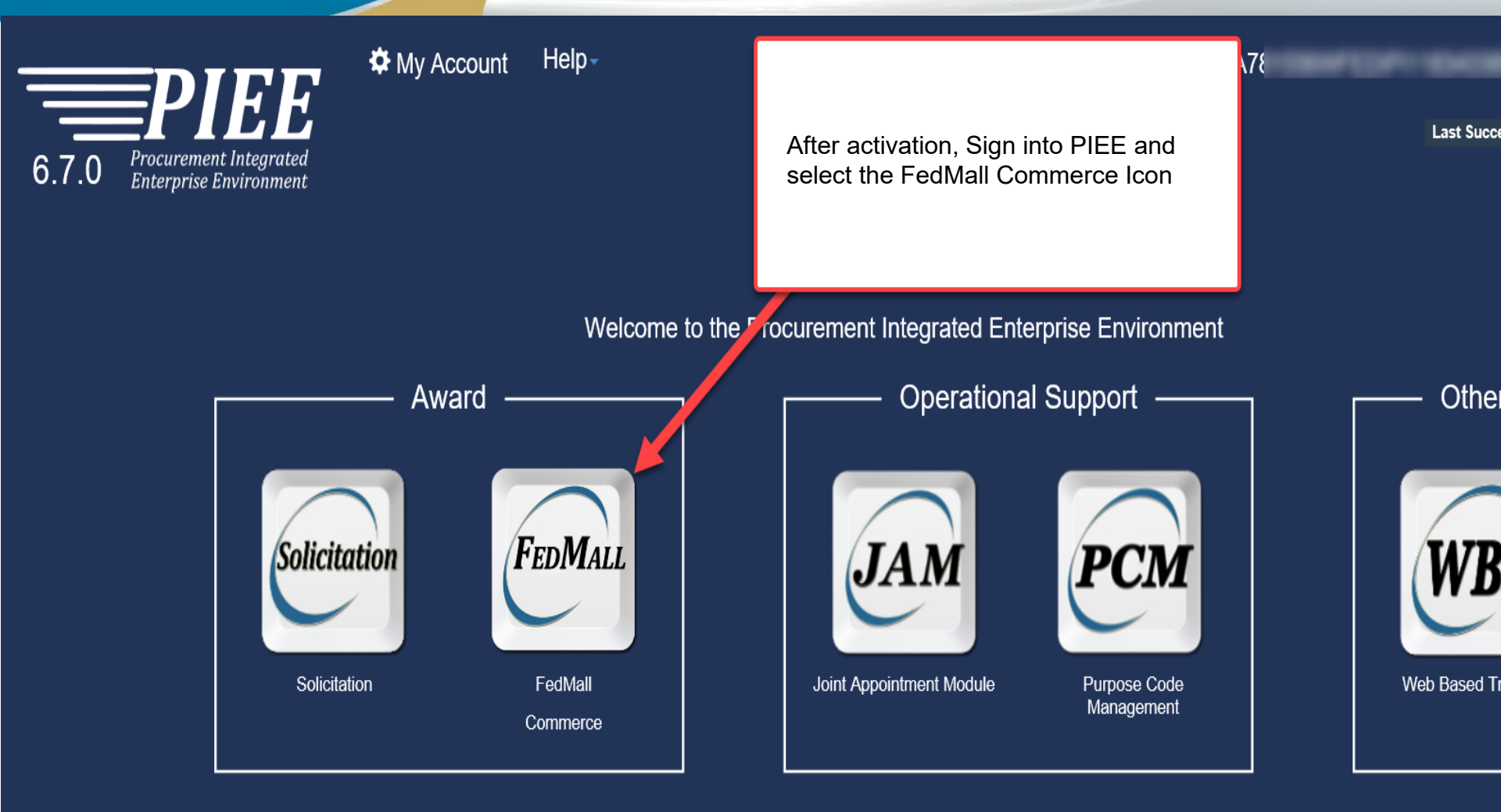

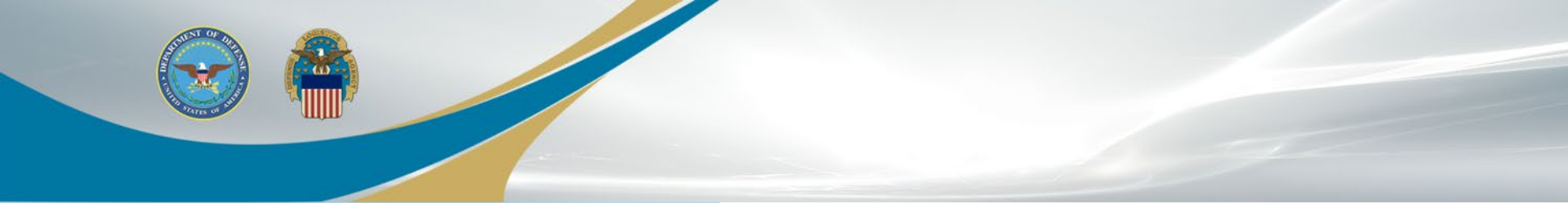

# Supervisor Tokenized Email

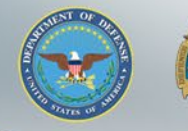

### **Supervisor Approval**

The Supervisor will receive the below email to approve your access request to FedMall. A PIEE account is not needed to access the embedded link in the email.

#### Approve Access Request for State State

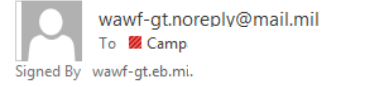

PERATIONS (USA)

 ← Reply
 ≪ Reply All
 → Forward

 Mon 11/1/2021 2:50 PM

This email was generated in a TEST environment from the AWS PIEE-GT platform. If you are a PRODUCTION user, then please ignore it.

State/Local Employee user State State has requested access to the following applications:

FedMall - Federal Employee

)026

Your approval as the supervisor/sponsor is required.

You have 72 hours, at that point the link below will expire. If we get no response a follow up email will be sent to you with a new link. If you do not respond to either this email or the follow up email, State State's request for access will be rejected after 12/01/2021.

Please use the link below and follow the steps provided to approve or deny the request. https://wawf-gt.eb.mil/portal/applicationApproval?email=richard.campagna%40dla.mil&token=88826ba7e6b68d71915bb1fe72aaac62fd833a53972275c4f8af04d04e04a5e4

THIS IS A SYSTEM GENERATED EMAIL MESSAGE, PLEASE DO NOT RESPOND TO THIS EMAIL.

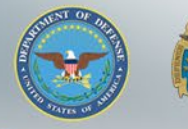

### **Supervisor Approval**

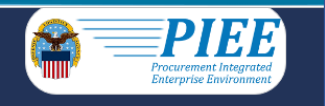

### The Supervisor will select the "Action" in the Step 1 dropdown. Then complete Step 2 and Step 3. Click Submit

Approval/Denial for Application Request

Two Please review the applicant's information and verify that the justification is complete and valid. If it is not, additional information may be added in the text box below. Once you have finished, check the box saying you approve the user and agree that the justification, including any supplemental justification, is accurate. Then click the Submit button.

| Applicant Requesting Access - State State | 0       |     |                  |          | <b>Q</b> View Account Justification |
|-------------------------------------------|---------|-----|------------------|----------|-------------------------------------|
| Email                                     | ate.gov | ×   |                  |          |                                     |
| Organization                              | FEDMALL |     |                  |          |                                     |
| Job Title                                 | Other   |     |                  |          |                                     |
| Commercial Telephone                      |         | 26' | Mobile Telephone |          |                                     |
| Grade/Rank                                | 11      |     |                  |          |                                     |
| Citizenship                               |         | US  | Designation      | CIVILIAN |                                     |
|                                           |         |     |                  |          |                                     |

Step 1 Approve or Reject the requested roles based on the justification supplied.

Tip Click the "View" link under "Additional Information" to view each role's justification and any other additional information for the role.

#### Independent Role Approvals

| Application | Role                  | Group Name  | Location Code/Extension | Additional Information | Action |
|-------------|-----------------------|-------------|-------------------------|------------------------|--------|
| FEDMALL     | FEDMALL – State Local | FEDMALL UAT |                         | Q <u>View</u>          | ~      |

| <b>Step 2 (Optional)</b> Enter additional justification for the approval of the roles above. |                                                                                                    |
|----------------------------------------------------------------------------------------------|----------------------------------------------------------------------------------------------------|
|                                                                                              |                                                                                                    |
| Step 3 Check the box to indicate you consent with what has been requested and th             | e justification supplied is accurate.                                                                      |
| Check this box to indicate that you have read the user's justification for access, a         | nd you therefore approve/reject the user's request. Then click the Submit button to digitally sign this fo |

Step 4 Click "Submit" to submit the request approval

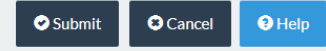

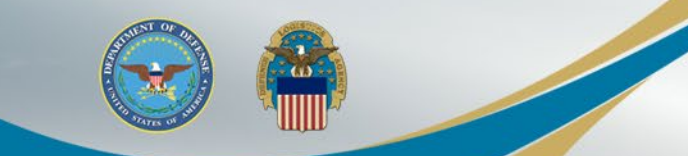

### **Supervisor Approval**

The Supervisor will receive a confirmation message that the applicant's application was successfully approved.

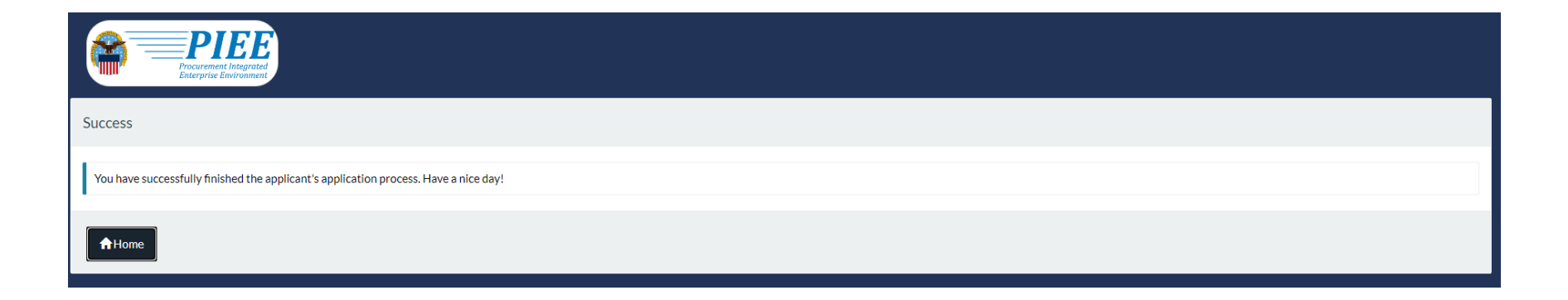

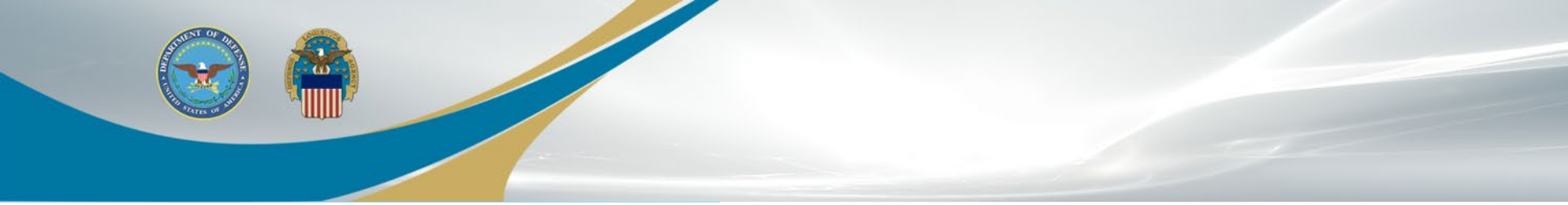

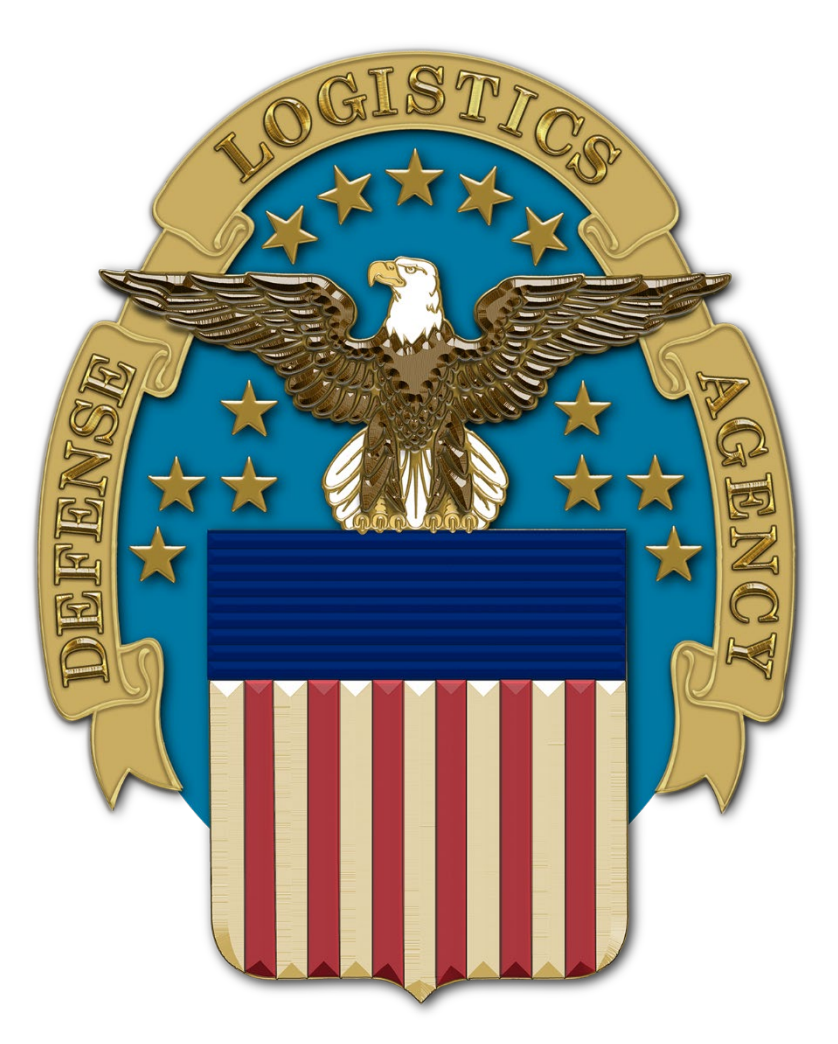